## **Changing My Profile Username and Password**

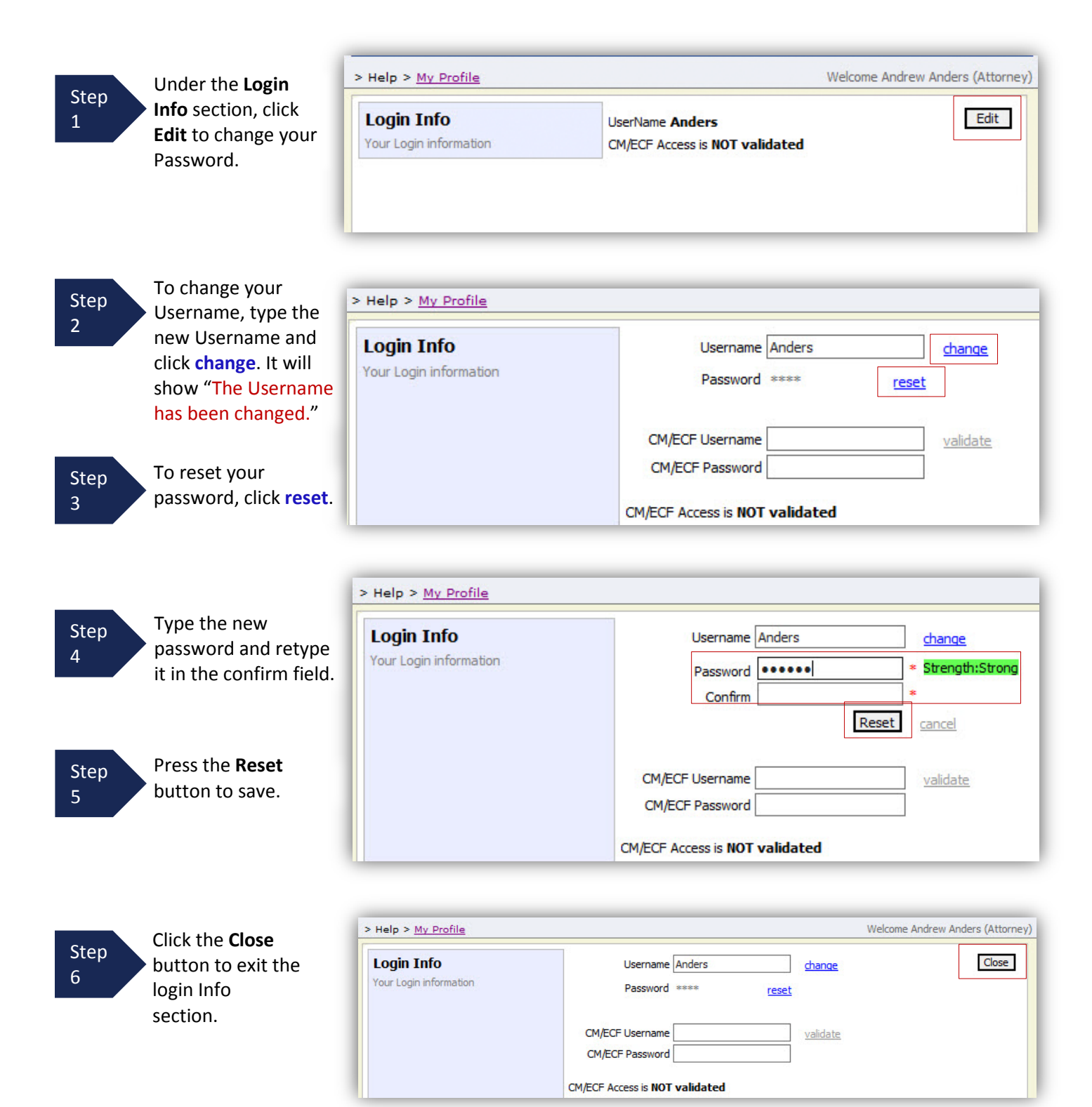